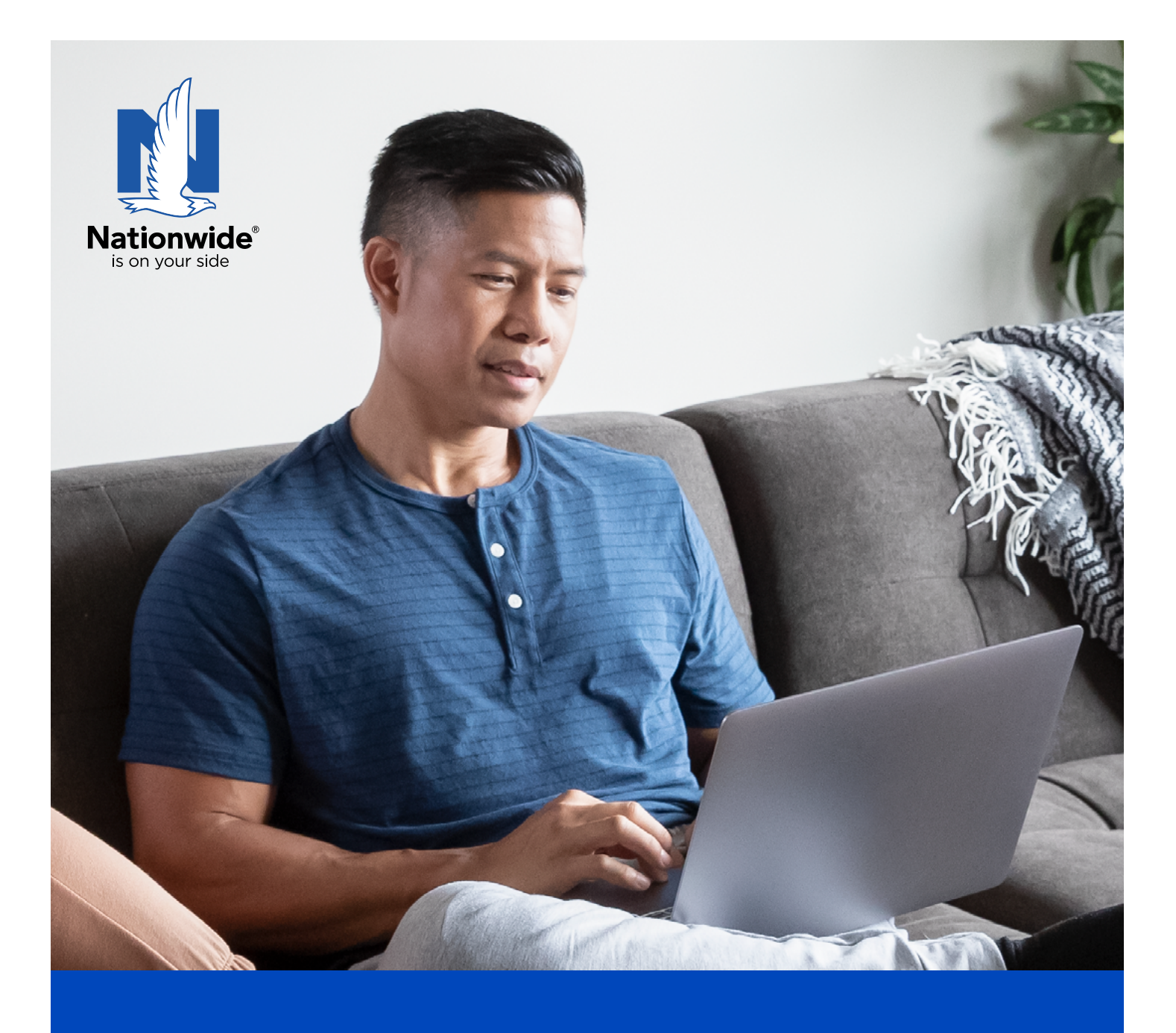

# How to access your account

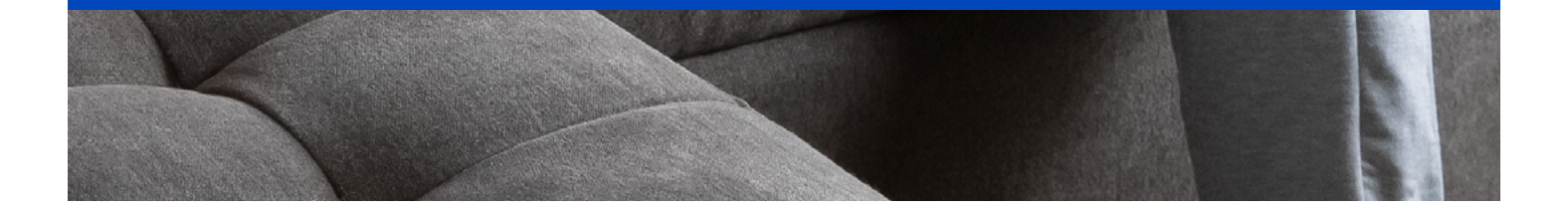

## **Congratulations!**

You've taken a big step in protecting what matters by choosing Nationwide®, and we're grateful for your business. Let's get you set up to access your annuity contract **anytime, anywhere**.

Use this step-by-step guide to set up access to your new online account at nationwide.com.

With online access to your account, you can:

- View contract details
- Access contract documents, including statements and tax forms
- View/update beneficiaries<sup>1</sup>
- View/update your address

Let's set up your account.

<sup>1</sup> This feature is not available with Income Promise Select.

#### **Steps:**

**Go to** nationwide.com/login and select "Sign Up for Account Access" on the first screen that appears.

| A Home > Login |                                                    |                   |                                     |   |                        |
|----------------|----------------------------------------------------|-------------------|-------------------------------------|---|------------------------|
| LOGIN F        | OR INSURANC                                        | E & INV           | ESTMENTS                            |   |                        |
| Lo             | g in to manage your Annuity, Ins                   | surance or Retire | ment (401k/403b) account.           |   |                        |
| На             | ve another product? Log in to o                    | ther accounts.    |                                     |   |                        |
| Us             | ername                                             | Password          |                                     |   |                        |
|                | Remember username 🧑                                |                   |                                     |   |                        |
|                | Log In                                             |                   |                                     |   |                        |
| Fo             | rgot username/password?                            |                   |                                     |   |                        |
| Sig            | n Up for Account Access                            |                   |                                     |   |                        |
| B Priv         | acy & Security<br>value your privacy and security. |                   | Are you prepared for<br>Retirement? | 0 | Go Green, Go Paperless |
|                |                                                    |                   | Find out with the My Interactive    |   | switch to email today. |

### Find your account:

#### Verify your information.

On the next screen that appears, please select "Personal/Individual insurance and financial products" as the type of account you have with Nationwide, as indicated.

| Nationwide                                                                                                    | Contact Us                                           |            |                  |
|----------------------------------------------------------------------------------------------------|------------------------------------------------------|------------|------------------|
| Sign up for online access                                                                                                    |                                                      |            |                  |
| Find account                                                                                                    |                                                      |            |                  |
| Please select the type of account you have with Nationwide.<br>Nationwide provides different account types depending on your specific needs. In order to<br>need different information for each account type. This is part of our effort to protect your p | o retrieve your account, we<br>infvacy and security. |            |                  |
| Which type of account do you have?                                                                                                    |                                                      |            |                  |
| Personal/Individual Insurance and financial products                                                                                                    |                                                      |            | Click "Continuo" |
| O Commercial/Business                                                                                                    |                                                      | - <b>Y</b> | Circk Continue.  |
| O Trust/Estato/Corp Assot                                                                                                    |                                                      |            |                  |
| Need help choosing?                                                                                                    |                                                      |            |                  |
|                                                                                                    |                                                      |            |                  |
|                                                                                                    |                                                      |            |                  |
|                                                                                                    |                                                      |            |                  |
|                                                                                                    |                                                      |            |                  |
| Cancel                                                                                                    | Continue                                             |            |                  |

| Nationwide                                                                                                    | Contact Us                                                                             |   |           |         |
|----------------------------------------------------------------------------------------------------|----------------------------------------------------------------------------------------|---|-----------|---------|
| Sign up for online access                                                                                                    |                                                                                        |   |           |         |
| Find account                                                                                                    |                                                                                        |   |           |         |
| To protect your privacy and security, we'll need to look you up in our ri-<br>find your details, you'll be able to enter the account, policy or contract<br>Your information | ecords to verify your identity. If we're unable to<br>number listed on your statement. |   |           |         |
| four mormation                                                                                                    |                                                                                        |   |           |         |
| First name                                                                                                    |                                                                                        | 5 | Click "Fi | nd acco |
| First name Last name Enter your name conctly as it appears on Nationwide documents.                                                                                          |                                                                                        | 5 | Click "Fi | nd acco |

#### Verification:

6 In the event we can't narrow the results down to just your account(s) with the information provided, we will ask for more information.

You might be asked to enter your date of birth, phone number, email address or account/policy/contract/Social Security number. Please complete whichever screen(s) come up to complete the verification process.

| Nationwide*                                                                                               | Contact Us                                           |              |
|----------------------------------------------------------------------------------------------------|------------------------------------------------------|--------------|
| Sign up for online access                                                                                 |                                                      |              |
| Find account                                                                                              |                                                      |              |
|                                                                                                    |                                                      |              |
| We'll need a little more information to find you.                                                         |                                                      |              |
| Your information                                                                                          |                                                      |              |
| Date of birth                                                                                             |                                                      |              |
|                                                                                                    | Nationwide"                                          | Contact U    |
| mm/dd/yyyy                                                                                                | Sign up for online access                            |              |
|                                                                                                    |                                                      |              |
|                                                                                                    | Find account                                         |              |
|                                                                                                    | We'll need a little more information to find you     |              |
|                                                                                                    |                                                      |              |
|                                                                                                    | Your information                                     |              |
| Cancel                                                                                                    | 555-555-5555                                         |              |
|                                                                                                    |                                                      |              |
| Sign up for online access Find account We'll need a little more information to find you. Your information |                                                      | Find accourt |
| Email address                                                                                             | Nationwide*                                          | Contact      |
|                                                                                                    | Sign up for online access                            |              |
|                                                                                                    | Find account                                         |              |
|                                                                                                    |                                                      |              |
|                                                                                                    | We'll need a little more information to find you.    |              |
|                                                                                                    | Your information                                     |              |
| Cancel                                                                                                    | Account/Policy/Contract/Social Security number       |              |
|                                                                                                    | •                                                    |              |
|                                                                                                    | Note: Retirement plan case numbers are not accepted. |              |
| Click "Find account."                                                                                     |                                                      |              |
|                                                                                                    |                                                      |              |
|                                                                                                    |                                                      |              |

### **Code verification:**

Once we have located your information in our system, we'll send you a code to verify your identity. Please select how you'd like to receive the code
 by text or email — and we'll send it to you.<sup>2</sup> You will have the option to enter a new mobile phone number, if you'd like.

Once you've received and entered your code, you can begin to create your personal profile.

| Sign up for online ac                                                                                                    | ccess                                                                                                    |                                                                                                    |                                                         |                                          |
|----------------------------------------------------------------------------------------------------|----------------------------------------------------------------------------------------------------|----------------------------------------------------------------------------------------------------|---------------------------------------------------------|------------------------------------------|
| Verify identity                                                                                                    |                                                                                                    |                                                                                                    |                                                         |                                          |
|                                                                                                    |                                                                                                    |                                                                                                    |                                                         |                                          |
| We need to send you a code<br>We can send your code by email or<br>and data rates may apply.<br>You also have the option of receivin<br>If the information below is incorrect | e to verify your identity.<br>text message, which typically takes less than 15 minutes. Enter<br>og an activation key by U.S. mail, which takes a few days.<br>i mense call 1477-700-1005                                                                                                    | this code on the next screen. Message                                                                                                    |                                                         |                                          |
|                                                                                                    |                                                                                                    |                                                                                                    |                                                         |                                          |
| Where would you like the co                                                                                                    | ode sent?                                                                                                    |                                                                                                    |                                                         |                                          |
| Text to number on the (*****555                                                                                                    | 5)                                                                                                    |                                                                                                    |                                                         |                                          |
| Mobile number                                                                                                    | [                                                                                                    |                                                                                                    |                                                         |                                          |
| 0 Email to email address on file (mc                                                                                                    | Nationwide                                                                                                    |                                                                                                    | Contact Us                                              |                                          |
| O Mail to address on file (3* S High                                                                                                    | Sign up for online access                                                                                                    |                                                                                                    |                                                         |                                          |
| Cancel                                                                                                    | Verify Identity                                                                                                    |                                                                                                    |                                                         |                                          |
|                                                                                                    |                                                                                                    |                                                                                                    |                                                         |                                          |
|                                                                                                    | This code will be valid for 15 minutes. Please keep this scre<br>code below so we can verify your identity.                                                                                                    | en open. You will have to request a new code                                                                                                    | If you close it. Please enter the                       |                                          |
|                                                                                                    | Stx-digit code                                                                                                    |                                                                                                    |                                                         |                                          |
|                                                                                                    |                                                                                                    |                                                                                                    |                                                         |                                          |
|                                                                                                    |                                                                                                    |                                                                                                    |                                                         |                                          |
|                                                                                                    | Open the text or email to find the six-digit code.                                                                                                    |                                                                                                    |                                                         |                                          |
|                                                                                                    | Open the text or email to find the siz-digit code.                                                                                                    |                                                                                                    |                                                         |                                          |
|                                                                                                    | Open the text or email to find the sile-digit code.                                                                                                    |                                                                                                    |                                                         |                                          |
|                                                                                                    | Open the text or email to find the sit-digit code.                                                                                                    |                                                                                                    |                                                         |                                          |
|                                                                                                    | Open the text or email to find the site digit code.                                                                                                    | ,                                                                                                    |                                                         | Conta                                    |
|                                                                                                    | Copen the text or emoil to find the sile digit code.                                                                                                    | nline access                                                                                                    |                                                         | Contac                                   |
|                                                                                                    | Copen the text or emoil to find the sile digit code.                                                                                                    | nline access                                                                                                    |                                                         | Contac                                   |
|                                                                                                    | Copen the text or emoil to find the site digit code.                                                                                                    | r<br>nline access                                                                                                    |                                                         | Contac                                   |
|                                                                                                    | Cancel Where's my c Sign up for o                                                                                                    | r nline access                                                                                                    |                                                         | Conta                                    |
|                                                                                                    | Cancel Where's my c Sign up for o<br>Confirmation                                                                                                    | nline access                                                                                                    |                                                         | Conta                                    |
|                                                                                                    | Cancel Where's my c<br>Sign up for o<br>Confirmation                                                                                                    | r<br>Inline access<br>ik you for verifying your identity.<br>computer or device<br>er a secure computer or device, you will minit                                                                                                    | mize the number of security challenges ;                | Conta<br>you encounter at login. We a    |
|                                                                                                    | Cancel Where's my c Nationwide<br>Sign up for o<br>Confirmation<br>Success Thar<br>Remember that<br>by having us rememb<br>able to remember mul<br>Would you like us                                                                                                    | * nline access k you for verifying your identity. mputer or device omputer or device, you will minit tiple computers and devices. to remember this device?                                                                                   | mize the number of security challenges ;                | Contai<br>you encounter at login. We a   |
|                                                                                                    | Cancel Where's my Confirmation Cancel Where's my Confirmation Confirmation Confirma | k you for verifying your identity.<br><b>omputer or device</b><br>er a secure computer or device, you will minit<br>tiple computers and devices.<br>to remember this device?<br>or socure device for accessing my Nationwic                  | mize the number of security challenges ;<br>de account. | Contact<br>you encounter at login. We as |
|                                                                                                    | Cancel Where's my c Nationwide<br>Sign up for o<br>Confirmation<br>Success Thar<br>Remember this c.<br>Dy having us remember mul<br>Would you like us<br>O Yes. This is a private                                                                                                    | Rine access<br>k you for verifying your identity.<br><b>omputer or device</b><br>or a secure computer or device, you will mini-<br>tiple computers and devices.<br>to remember this device?<br>or secure device for accessing my Nationwice  | mize the number of security challenges ;<br>de account. | Contac<br>you encounter at login. We as  |
|                                                                                                    | Cancel Where's my c<br>Sign up for or<br>Confirmation<br>Success Than<br>Remember this ci<br>By having us remember<br>able to remember mul<br>Would you like us<br>O Yes. This is a private                                                                                                    | Inline access<br>with you for wertfying your identity.<br>In a secure computer or device, you will mini-<br>taple computers and devices.<br>To remember this device?                                                                         | mize the number of security challenges ;<br>Je account. | you encounter at login. We a             |
| <b>Click</b> "Conti                                                                                                    | Cancel Where's my c<br>Sign up for o<br>Confirmation<br>Success That<br>Remember this c<br>Dy having us remember mul<br>Would you like us<br>O Ves. This is a private<br>Nuce.''                                                                                                    | Inline access<br>with you for verifying your identity.<br>Somputer or device<br>are a secure computer or device, you will mini-<br>taple computers and devices.<br>to remember this device?<br>For secure device for accessing my Nationwice | mize the number of security challenges ;                | you encounter at login. We a             |
| <b>:lick</b> "Conti                                                                                                    | Cancel Where's my c<br>Sign up for or<br>Confirmation<br>Confirmation<br>Success That<br>Remember this c<br>Dy having us remember<br>able to remember mul<br>Would you like us<br>O Ves. This is a private                                                                                                    | Inline access<br>with you for verifying your identity.<br>Somputer or device<br>or a secure computer or device, you will mini-<br>uple computers and devices.<br>to remember this device?<br>or secure device for accessing my Nationwice    | mize the number of security challenges ;                | you encounter at login. We a             |

<sup>2</sup> You will see your phone number or email address listed only if we have them on file.

### **Complete registration:**

You're almost there! Complete the registration process by entering a username, password and confirmation; mobile number is optional. Then enter your email address.

| Natio                                                                                                    | nwide                                                                                                    |
|----------------------------------------------------------------------------------------------------|----------------------------------------------------------------------------------------------------|
| Sign up                                                                                                    | for online access                                                                                                    |
| Create login                                                                                                    |                                                                                                    |
|                                                                                                    |                                                                                                    |
| Create use                                                                                                    | rname and password                                                                                                    |
| Username                                                                                                    |                                                                                                    |
| Username a                                                                                                    | email address                                                                                                    |
| To make your u                                                                                                    | iername easy to remember, use your email address.                                                                                                    |
| Password                                                                                                    |                                                                                                    |
|                                                                                                    | •                                                                                                    |
| Confirm pass                                                                                                    | word                                                                                                    |
|                                                                                                    | ۲                                                                                                    |
| Mobile numb                                                                                                    | xr (optional)                                                                                                    |
| 555-555-55                                                                                                    | 55                                                                                                    |
| name@dom                                                                                                    | in.com                                                                                                    |
| 999999                                                                                                    | Recourt in potentay                                                                                                    |
| Account PIN is                                                                                                    | n optional security measure used to verify sensitive information on Amazon Alexa.                                                                                                    |
| Not applicable                                                                                                    | o LIFe, Annuities, and Retirement Plans.                                                                                                    |
| Electronic Se                                                                                                    | vices & Document Delivery Agreement View full                                                                                                    |
| At Nationwice<br>Group, Inc. (<br>but is not lim<br>applications<br><u>Nationwide</u><br>application (<br>legally bindli<br>your records<br>below. | • Mithual Insurance Company, its subsidiaries and affiliates, including, without limitation, Allied Group, Inc. and Harley oliectively, "Nationwide," "we' or "us", we give you the ability to transact business with us electronically. This include ited to, transacting business online at <u>www.Nationwide.com</u> , on the Web sites of our affiliates, and through our mobilit (collectively "Nationwide Website(s)" or "Site"). Your use of Nationwide Websites is governed by this Agreement, the <u>om Terms and Conditions</u> , and any other terms and conditions referenced on the applicable website or mobile ncorporated herein by reference). This Electronic Services and Document Delivery Agreement (the "Agreement") is a ig agreement between you and Nationwide. You may print or electronically save a copy of this Agreement to retain fc. If you wish to transact business with Nationwide electronically, please carefully review and consent to the terms list. |
| By checkin Agreement                                                                                                    | this box, I confirm that I have read and accept the terms and conditions in the Electronic Services and Document De                                                                                                    |
|                                                                                                    |                                                                                                    |

**Click** "Submit" after checking the box to confirm that you have accepted the Electronic Services and Document Delivery Agreement. Your registration process is complete and you will now be taken to the Preference Center, where you can choose to go paperless (when available) or continue to your account.

#### **Register for paperless notifications:**

Click on your annuity policy and choose from text or email delivery to go paperless. Sign up for online access Set preferences Set your communication preferences Consider going paperless! Offers immediate access 24/7 Reduces waste Increases security and convenience Streamlines your recordkeeping We'll send you an email or text message with a link to view your bills, documents and other important notices as soon as they're available online in your policy's Document Center. Note: Even if you do not elect to receive mail, regulations require that certain documents be mailed to you. Insurance billing & documents Choose how you receive your bills, documents and account updates. Annuity 000000000 Annuities documents NON-QUALIFIED You can choose to be notified when your statements and documents are available online. Go paperless. Do business electronically. We'll send you an email or text message when your documents and other important notices are available 24/7 in your personal Document Center. ANNUITIES ANNUITY 00000000 Document notification delivery Edit your text and email preferences for documents, statements and mo Customize your document notification preferences. 0 Confirmations Electronic Services & Document Delivery Agreement Email me when available online (paperless) Read the Electronic Services & Document Delivery Agreement Text me when available online (paperless) O Mail me a paper document  $(\mathbf{i})$ General communications Email me when available online (paperless) Text me when available online (paperless) O Mail me a paper document  $\bigcirc$ Statements Email me when available online (paperless) Text me when available online (paperless) Mail me a paper document Note: For certain documents, Nationwide may be required to use U.S. mail as the delivery preference regardless of your selection. Your communications will be sent to the following: Email: janedoe@gmail.com Edit 🖉 Mobile phone number: 000-000-0000 Edit Ø Cancel

| ]                      | 1 11                                                                                                    |        |
|------------------------|----------------------------------------------------------------------------------------------------|--------|
|                        | Annuity                                                                                                    |        |
|                        | 00000000                                                                                                    |        |
|                        | NON-QUALIFIED                                                                                                    |        |
|                        | Go paperless. Do business electronically, We'll send you an email or text message when y                                             | our    |
|                        | documents and other important notices are available 24/7 in your personal Document Cer                                               | nter.  |
|                        | Document notification delivery                                                                                                    |        |
|                        | Customize your document notification preferences.                                                                                    |        |
|                        | Confirmations (?)                                                                                                    |        |
|                        | Email me when available online (paperless)                                                                                           |        |
|                        | <ul> <li>Text me when available online (paperless)</li> </ul>                                                                        |        |
|                        | Mail me a paper document                                                                                                    |        |
|                        | General communications (?)                                                                                                    |        |
|                        | Email me when available online (paperless)                                                                                           |        |
|                        | <ul> <li>Text me when available online (paperless)</li> </ul>                                                                        |        |
|                        | Mail me a paper document                                                                                                    |        |
|                        | Statements                                                                                                    |        |
|                        | Email me when available online (paperless)                                                                                           |        |
|                        | Text me when available online (paperless)                                                                                            |        |
|                        |                                                                                                    |        |
|                        | Note: For certain documents, Nationwide may be required to use U.S. mail as the delivery<br>preference regardless of your selection. | 1      |
| 13 Once you've updated |                                                                                                    |        |
| Vour preferences       | Your communications will be sent to the following:                                                                                   |        |
| your preferences,      | Email: janedoe@gmail.com                                                                                                    | Edit Ø |
| click "Save."          | Mobile phone number: 000-000-0000                                                                                                    | Edit 🖉 |
|                        |                                                                                                    |        |
|                        | Cancel                                                                                                    | SaVe   |
|                        |                                                                                                    |        |

#### 14 Click "Continue" to complete your registration.

| Insurance billing & documents                                                           | Go poparlassi Edit |
|-----------------------------------------------------------------------------------------|--------------------|
| Choose how you receive your bills, documents and account updates.                       | Copapertessi       |
| annuities documents                                                                     |                    |
| ou can choose to be notified when your statements and documents are available<br>nline. |                    |
| ANNUITIES                                                                               |                    |
| ANNUITY 000000000                                                                       | >                  |
| Edit your text and email preferences for documents , statements and more                |                    |
| lectronic Services & Document Delivery Agreement                                        |                    |
| ad the Electronic Services & Document Delivery Agreement                                |                    |

**Success!** Your registration is now complete and you can click "Continue to account" to access your online account.

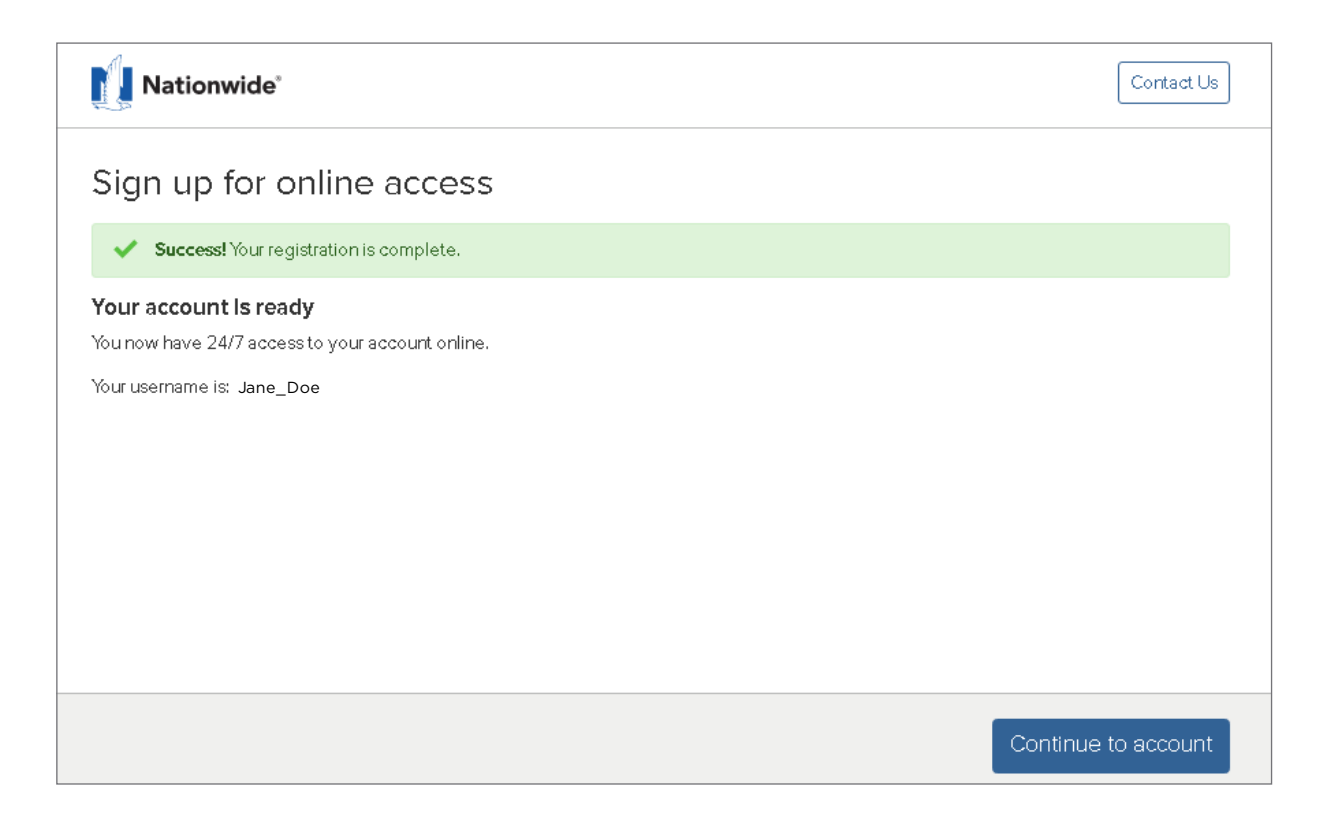

#### **Congratulations!** You now have online access to your contract.

Now that you have online access to your account, many more options are open to you.

You can use this site to:

- View contract details
- Access contract documents, including statements and tax forms
- Update your beneficiaries<sup>1</sup>

And much more!

#### Check it out today.

<sup>1</sup> This feature is not available with Income Promise Select.

Having problems navigating the site? Call us at 1-800-848-6331.

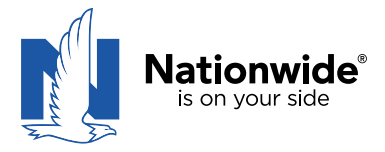

• Not a deposit • Not FDIC or NCUSIF insured • Not guaranteed by the institution • Not insured by any federal government agency • May lose value

Products are issued by Nationwide Life Insurance Company or Nationwide Life and Annuity Insurance Company, Columbus, Ohio. The general distributor for variable products is Nationwide Investment Services Corporation, member FINRA, Columbus, Ohio.

Nationwide, the Nationwide N and Eagle and Nationwide is on your side are service marks of Nationwide Mutual Insurance Company. © 2023 Nationwide AAM-1307AO (05/23)